# 「J-TALK」アプリ インストール・接続ガイド

## ※ iPhone(アイフォン)、iPad(アイパッド)の 場合は、Apple IDとパスワードが必要です。

### <u>対応機種</u>

- iPhone(アイフォン)の場合:iPhone5 以降、iPad 第 4 世代以降、iPad mini2 よりあとに発売された 機種。
- (対応しているOSの場合:対応OS:iOS8.3 以降)

#### Android(アンドロイド)

- 対応OS:Android4.4 以降
- 対応端末:Android4.4 以上の端末でご利用いただけ ます。
- 《推奨スペック 》 CPU 4core 以上、ディスプレイ: HD 1280 X 720 )以上

## 「J-TALK」アプリのインストール・接続方法

#### iPhone(アイフォン)、iPad(アイパッド)の場合は、 Apple IDとパスワードが必要です。

 アプリのインストール QRコードより、お手元のスマートフォンに 「J-TALK」アプリをインストールしてください。

■iPhoneをご利用の方

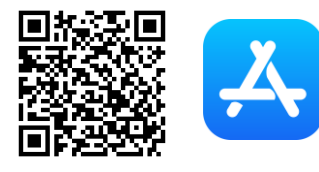

- または、App Storeで検索してください。 (アプリ名:J-TALK Business)
- ②アプリ起動 「「」アイコンを押し
  - アプリを立ち上げてください。

#### ■Androidをご利用の方

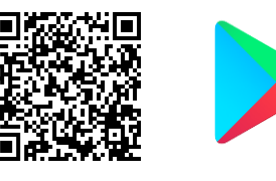

または、Play Storeで検索してください。 (アプリ名:J-TALK)

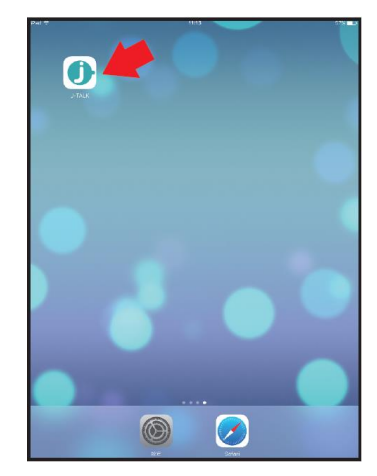

③ログイン

「利用者ID」と「パスワード」を入力し、 ボタンを 押してください。 ログイン

※「利用者IDとパスワードを保存する」にチェックを入れると、 次回以降入力作業が省略できます。

|              | j J-TALK通訳サービス/J-TALK Interpretation Services                                               |                 |
|--------------|---------------------------------------------------------------------------------------------|-----------------|
|              | TALK                                                                                        |                 |
|              | 利用者ID<br>(Login ID)<br>パスワード<br>(Password)<br>利用者IDとパスワードを保存する (Save login ID and password) | 利用者 ID<br>パスワード |
|              | ログイン/Login                                                                                  |                 |
| © BeMap Inc. | 目<br>利用規約/Terms                                                                             | Reman OSAMU     |

【注】初回入力時は、 「利用者 ID とパスワードを保存する」 にチェックを入れてください。

## 「J-TALK」アプリのインストール・接続方法

④メイン画面 選択可能 ボタンを押してください。

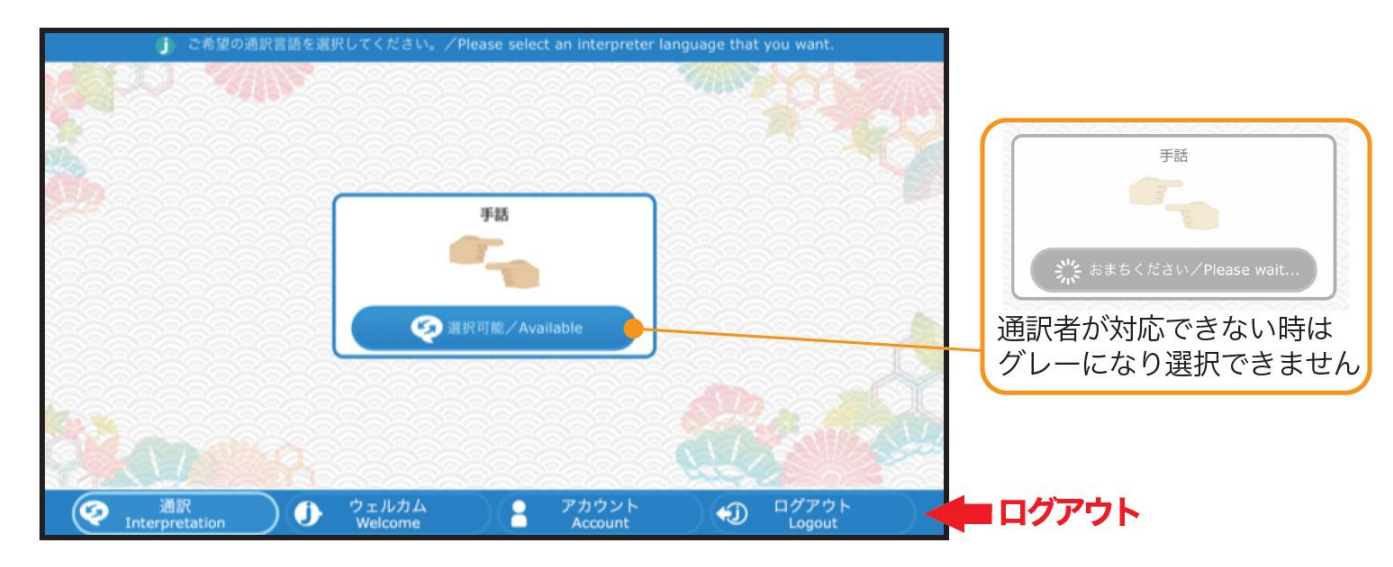

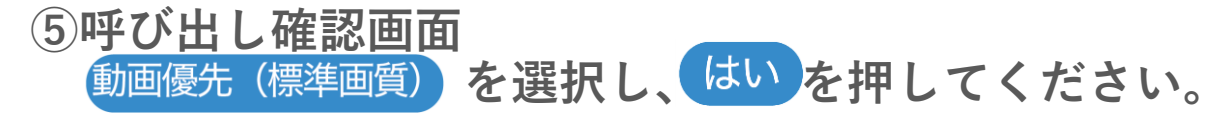

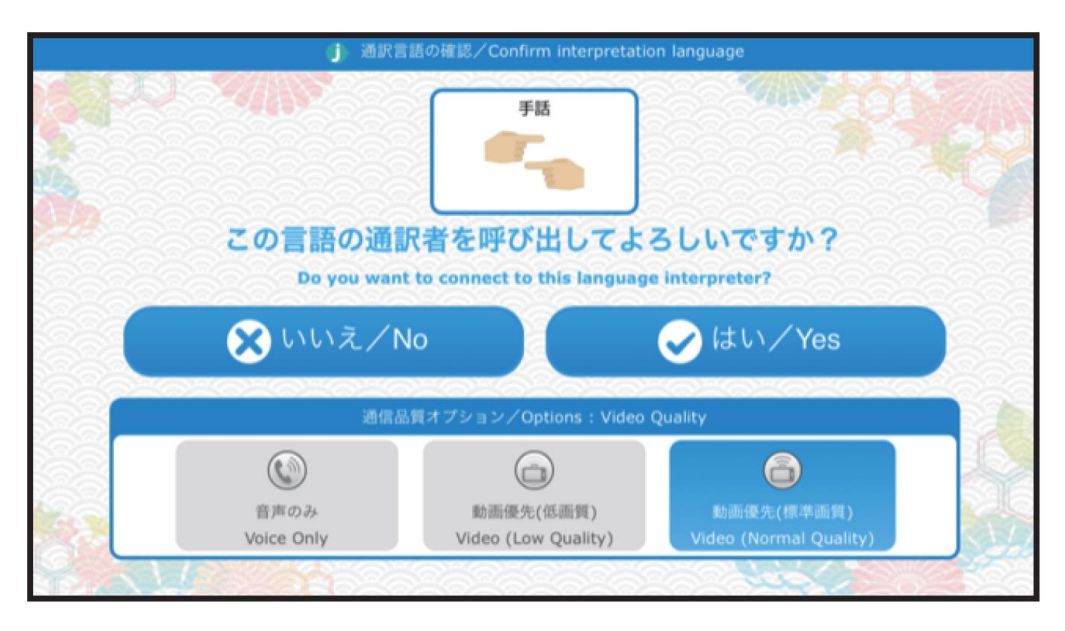

# 「J-TALK」アプリのインストール・接続方法

⑥呼び出し画面 呼び出し中、通訳者からの応答があると…

|      | SATTLE.            | 手話                                                                                                    | COTANIA.              |       |  |  |
|------|--------------------|----------------------------------------------------------------------------------------------------|-----------------------|-------|--|--|
|      |                    | 手話                                                                                                    |                       | ROS . |  |  |
| 222  | 2                  |                                                                                                    | .?                    |       |  |  |
|      | 8                  | 通訳者を呼び出しています<br>Calling ・・・・                                                                                                    | es                    |       |  |  |
|      |                    | 3                                                                                                    |                       |       |  |  |
|      |                    | Service Carlos Carlos |                       | 1     |  |  |
| 1000 | 音声のみ<br>Voice Only | 動画優先(低面質)<br>Video (Low Quality)                                                                                                    |                       | 2000  |  |  |
|      | 2000               |                                                                                                    | and the second second |       |  |  |

#### ⑦通訳画面 接続音と共に通訳画面に切り替わります。

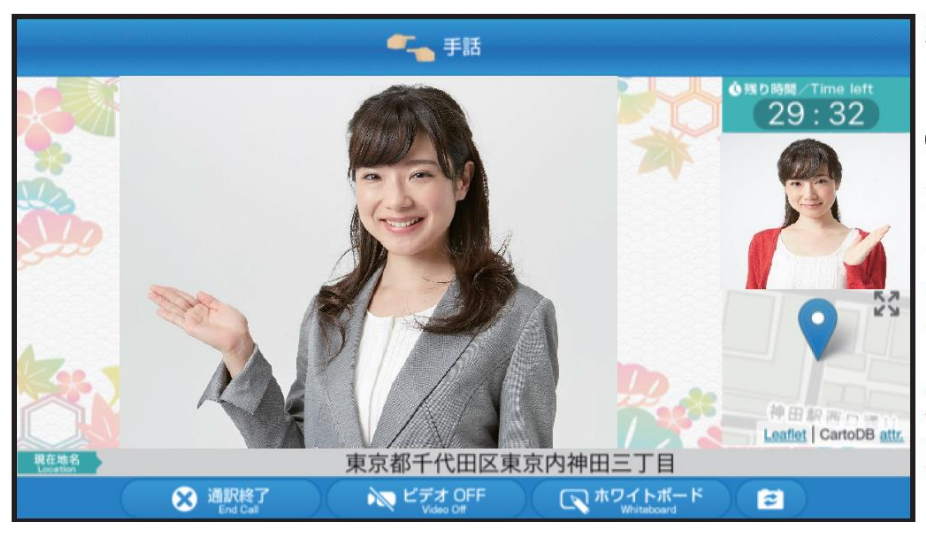

通訳を終了する場合は、 「通訳終了」ボタンを押し、 ③メイン画面 ログアウト からログアウト後、 アプリを終了してください。

重要

ログアウトせずに終了すると、 次にログインする際に、 時間がかかる場合があります。